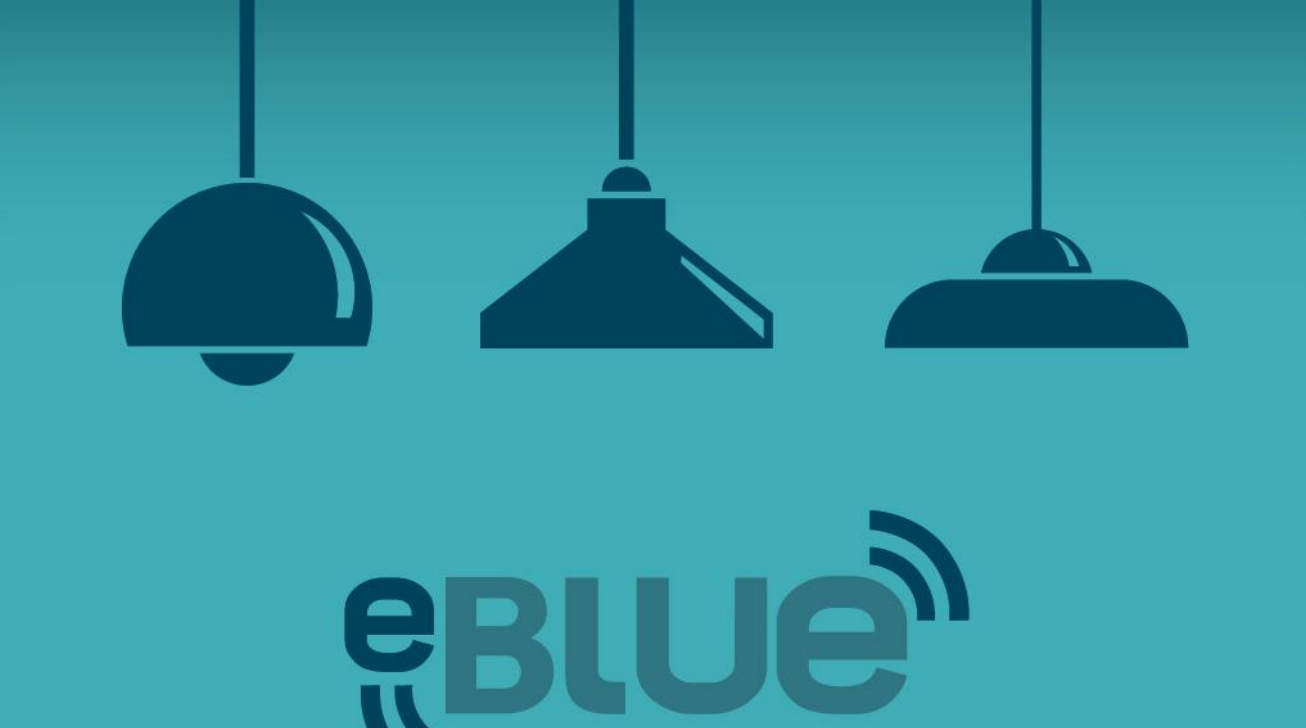

### Admin account and Utility app

Switch to Smart

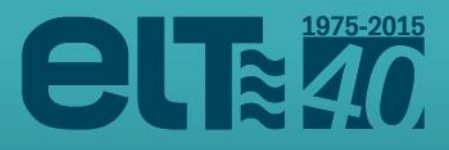

### Admin account

The eBLUE units are delivered with the standard **DALI stand-alone** configuration. It is possible to change the configuration and other details with Casambi admin account and Utility app.

You can create your own fixtures in our internet pages and then configure the eBLUE units according to that.

With the standard configuration the Casambi app will display the standard icon and details, but after configuration your own fixture icon and details are shown.

By creating your own fixture you can also adjust eBLUE to work best with your product.

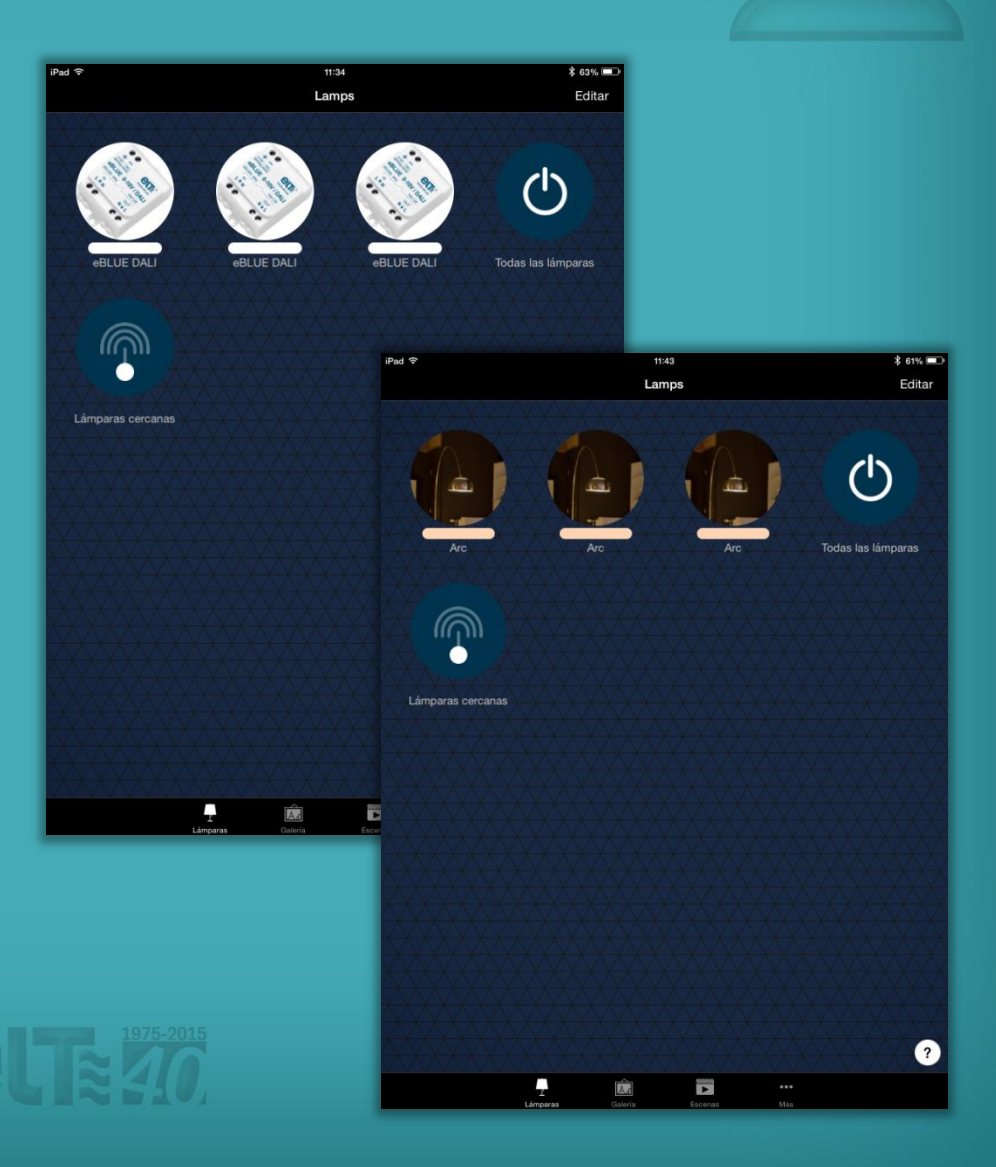

### Admin account

You can request an admin account from tecnico@elt.es

After the account has been created for you, you will receive an email with log in credentials.

Gotothepagehttps://casambi.com/admin/andloginwith your username and password.

Please change your password when you first log in. Click on 'Account settings' on the bottom and the 'My account' screen will open.

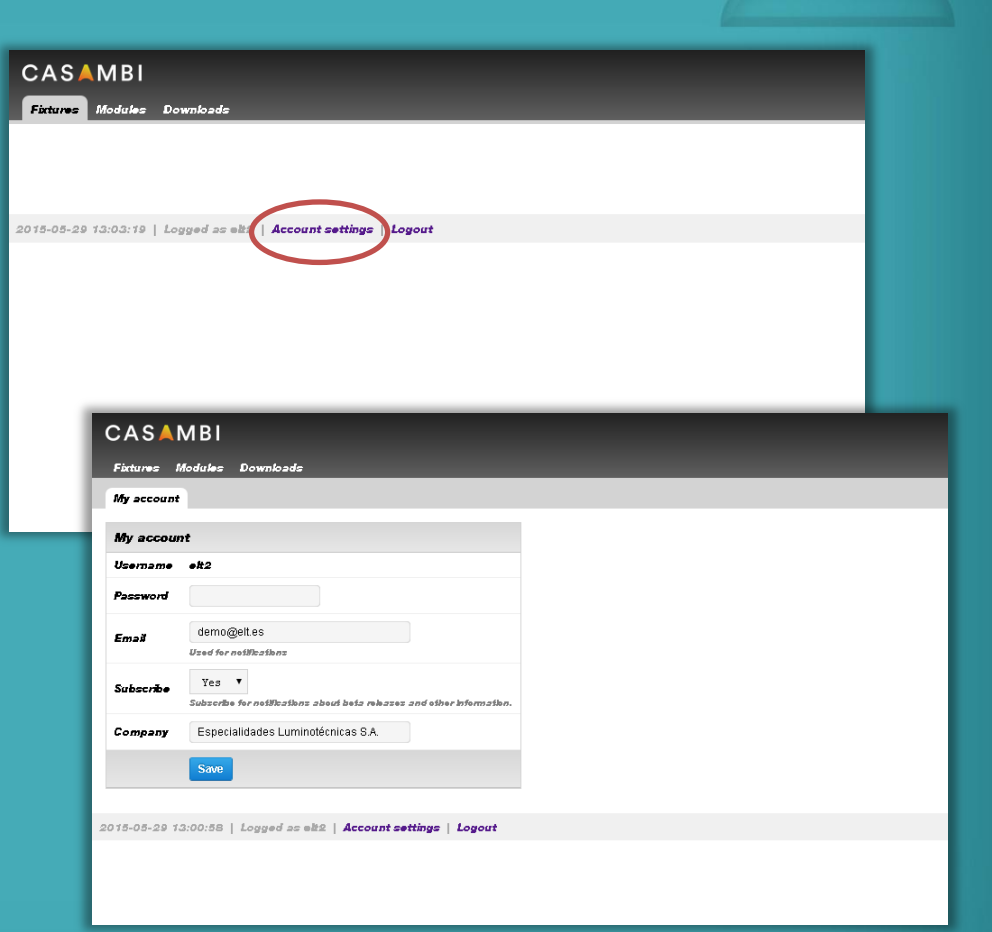

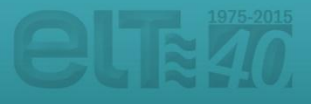

In Casambi admin pages you can create custom fixtures that will be visible in Casambi app for smart devices.

Go to the 'Fixtures' tab and click on '**New fixture**'.

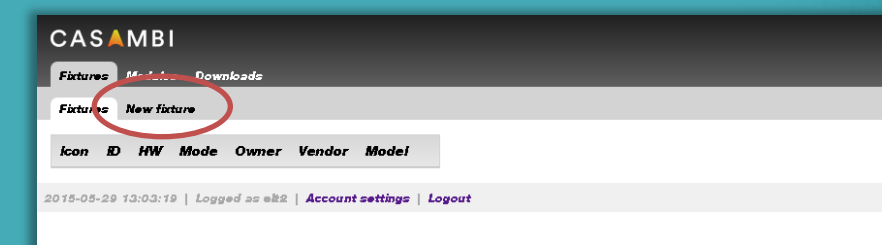

| CASAMBI                                                                                                    |                                                                                                    |
|----------------------------------------------------------------------------------------------------|----------------------------------------------------------------------------------------------------|
| Fictures Modules                                                                                                    | Downloads                                                                                                    |
| Fictures New fict                                                                                                    | ur•                                                                                                    |
| New fixture                                                                                                    |                                                                                                    |
|                                                                                                    | Appearance & Branding                                                                                                    |
| Vendor                                                                                                    |                                                                                                    |
| Model                                                                                                    |                                                                                                    |
| New icon                                                                                                    | Seleccionar archivo Ningún archivo seleccionado<br>Square .PKG between 300x300600x600 p.keb. WE be automatically downacaled and cropped if too large. |
|                                                                                                    | Technical configuration                                                                                                    |
| Hardware                                                                                                    | select V<br>Sebets the Gazambihardware.                                                                                                    |
| To issi firiure zeiiingz:<br>→ UžBiy App<br>→ Unit Configuration<br>→ Seleci unit<br>→ Change ficiure io fi<br>→ Or i zelezoju uzing is<br>→ Relezof firmware | le one<br>he fiktore<br>ze filogz                                                                                                    |
| 2015-05-29 13:03:49                                                                                                    | Logged as elt2   Account settings   Logout                                                                                                    |
|                                                                                                    |                                                                                                    |

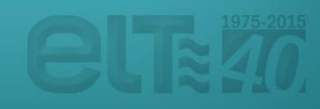

Fill in the fixture details, '**Mode**' (default mode is 0-10V), 'Vendor' and 'Model'. You can also add an icon for your fixture. Note that the icon should be between 300x300 ... 600x600 pixels.

| CASAMBI                                          |                                                                                                    |  |
|--------------------------------------------------|----------------------------------------------------------------------------------------------------|--|
| Fixtures Modules                                 | Downloads                                                                                             |  |
| Fictures New fictu                               | 19 <b>0</b>                                                                                           |  |
| New fixture                                      |                                                                                                    |  |
|                                                  | Appearance & Branding                                                                                 |  |
| Vendor                                           | Demo                                                                                                  |  |
| Model                                            | Arc                                                                                                   |  |
| New icon                                         | Seleccionar archivo Arc icon.jpg                                                                      |  |
|                                                  | Square .FNG between 300x300600x800 pikels. Will be automatically downzcaled and cropped if too large. |  |
|                                                  | Technical configuration                                                                               |  |
| Hardware                                         | CA01: CBU-ASD                                                                                         |  |
|                                                  | Sebetz the Cazambi hardware.                                                                          |  |
| Туре                                             | Lamp •<br>Type affects where and how the fixture will presented on app user interface.                |  |
| Mode                                             | Select V                                                                                              |  |
| To ferf ficture refilings:<br>UfBly App          | select<br>0-10V/lch/Dim                                                                               |  |
| → Unž Configuration<br>→ Select unž              | DALI/BC/Dim<br>DALI/2ch/Dim,Dim                                                                       |  |
| → Change fixiure is if<br>→ Or I already using i | DALI/3ch/Dim,Dim<br>DALI/2ch/Dim,TW                                                                   |  |
| → Rebzd firmwzre                                 | DALI/3ch/Dim,RGB                                                                                      |  |
| 2015-05-29 13:08:01                              | DALI/4ch/Dim,RGBW                                                                                     |  |
|                                                  |                                                                                                    |  |
|                                                  |                                                                                                    |  |
|                                                  |                                                                                                    |  |
|                                                  |                                                                                                    |  |

There are also several technical configuration options. With these options it is possible to optimize your fixture to work best with ELT eBLUE unit. For example you can adjust the dimming curve and set the color temperature minimum and maximum values.

After you have made all the desired settings click on '**Create fixture**' button.

| Mode                                                                                                    | DALI/2ch/Dim,TW •                                                                                                    |
|----------------------------------------------------------------------------------------------------|----------------------------------------------------------------------------------------------------|
|                                                                                                    | Two channel warm/cool mken.                                                                                                    |
| Warm white                                                                                                    | 3000<br>Kaldri valas of warm while bol.                                                                                                    |
| Cool white                                                                                                    | 5700<br>Kalyh yoka af ceel white het.                                                                                                    |
| Relay mode                                                                                                    | Normal     •       • Normal* mkpy w@su#eh ON and OFF based on dhumbog kwal.       • Alwayz ON: mkpy is zwikehed ON in starkop, and hop I alwayz ON offer that.                                                                                                    |
| Power on delay                                                                                                    | n 1/1002<br>Baby after nizy is zwiłobed ON and ziard of elimnius. When celd besling, zeme LED drivers (especiebly DAL) require a zmał deizy before il can accept commande. Diegram e                                                                                     |
| Power off<br>advance                                                                                                    | h 1/1002     h 1/1002 Specific the advance time when the mixy is sufficient of when fading and in 0%. This gives a small time window in drive the LED with drivers expansions, thus employing them and proventing the after give. This should be a this window, Begare + |
| Dimming<br>duration                                                                                                    | 100 In 1/100s<br>Durathe for doing 100% dim adjustment. Zone for no zmoothing.                                                                                                    |
| Dim/Save<br>duration                                                                                                    | B00 in 1/100s<br>Duration for doing Data 4 Savia adjustment, Bebween 800 and 2000.                                                                                                    |
| Warm White<br>channel<br>Address 0                                                                                                    | Clear   Edit<br>Dimming curve adjustment. Generated values can be expylpasted. Empty field indicates incarrezponse.                                                                                                    |
| Cool White<br>channel<br>Address 1                                                                                                    | Class   Edit<br>Dimming curvs adjustment. Canescied values can be explorated. Empty thil indicates insurrazones.                                                                                                    |
| Warm White<br>Ratio                                                                                                    | 0.0000,1.0000,0.2500,0.7500,0.7500,0.2500,1.000 <b>Class   Edit</b><br>Roth of worm while is not overfamperature range (PF wormest, 100% cooket)                                                                                                    |
| Cool White Ratio                                                                                                    | 0.0000,0.0000,0.2500,0.7500,0.7500,0 0500,1 000 Clear   Edit<br>Nation of ceasiwal arrow a war sumperstaine range (0% warment, 100% ceabat)                                                                                                    |
|                                                                                                    | Create fixture                                                                                                    |
| To fext ficture zettingz:<br>Ufilly App<br>Unit Configuration<br>Select unit<br>Change ficture to th<br>Or Faleady using ti<br>Relead firmware | ie one<br>de Antono<br>antilage                                                                                                    |

You will get notification that your fixture has been created.

You can also edit the fixture settings if needed.

Now your new fixture is in the list on the 'Fixtures' tab.

CASAMBI

Ð

HW

Fixtures | Fixtures

lcon

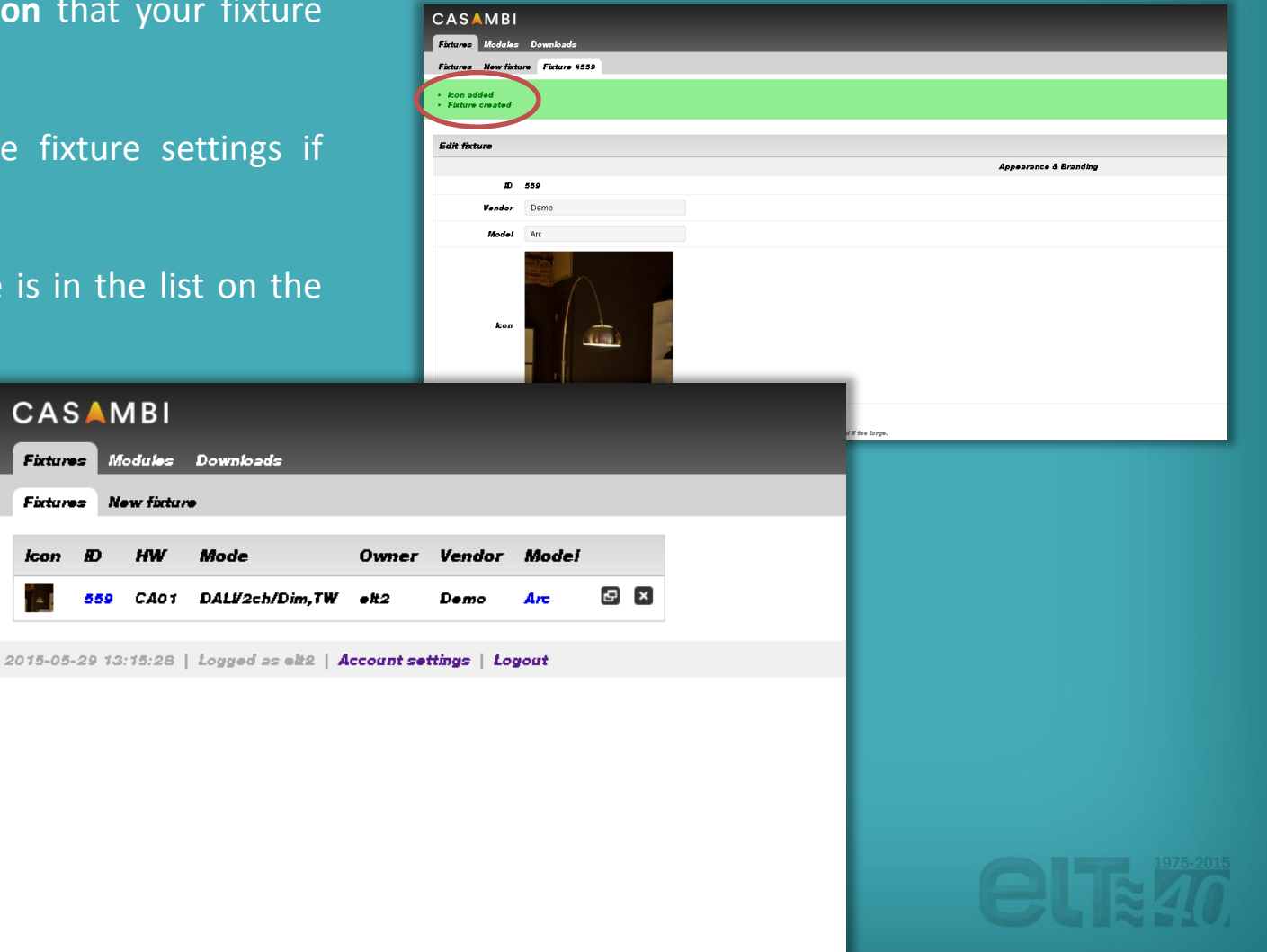

From the 'Downloads' tab you can find useful documents. For example the Datasheet and Quick Start User guides.

| Fixtures Modules Downloads                            |            |               |                |
|-------------------------------------------------------|------------|---------------|----------------|
| Downloads                                             |            |               |                |
| Title                                                 | Time       | Size          | Download       |
| Android App 2015-05-19                                | 2015-05-19 | 5.69MB        | Download       |
| Casambi Android Bluetooth Tester v0.3.5               | 2015-05-05 | 58kB          | Download       |
| Casambi App 2015-05-19                                | 2015-05-19 | 9.69MB        | Download       |
| Casambi App FAQ                                       | 2015-03-16 | 237kB         | Download       |
| Casambi App Short User Guide                          | 2015-03-16 | 2.78MB        | Download       |
| Casambi App User Guide V1.0                           | 2015-01-27 | 7.19MB        | Download       |
| Casambi marketing App icon                            | 2014-11-12 | 213 <b>kB</b> | Download       |
| Casambi marketing Casambi Ready Logo usage guidelines | 2015-01-05 | 95kB          | Download       |
| Casambi marketing Casambi-Ready logo                  | 2014-11-12 | 172kB         | Download       |
| Casambi marketing Logo black-white background         | 2014-11-12 | 58kB          | Download       |
| Casambi marketing Logo png                            | 2015-01-05 | 8 <b>kB</b>   | Download       |
| Casambi marketing Logotype white                      | 2014-11-12 | 1.54MB        | Download       |
| Casambi technical guide 0-10V to DALI                 | 2015-03-16 | 283 <b>kB</b> | Download       |
| Casambi technical guide Admin account and Utility app | 2014-12-05 | 2.56MB        | Download       |
| Casambi technical guide CBU-ASD installation          | 2015-01-26 | 569kB         | Download       |
| CBM-001 Datasheet                                     | 2015-01-16 | 86 1 kB       | Download       |
| CBU-ASD Datasheet                                     | 2014-09-04 | 682kB         | Download       |
| CBU-ASD Declaration of conformity                     | 2014-05-16 | 66kB          | Download       |
| CBU-ASD Image                                         | 2014-05-16 | 213kB         | Download       |
| CBU-TED Fact sheet                                    | 2015-05-01 | 585kB         | Download       |
| CBU-TED image                                         | 2015-05-01 | 68kB          | Download       |
|                                                       |            | e : 010       | Description of |
| Utility App 2015-05-21                                | 2015-05-21 | 01868         | Download       |

2015-05-29 13:12:29 | Logged as elt2 | Account settings | Logout

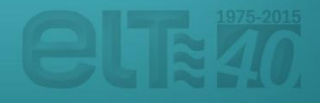

## **App Utility**

Once you have created a new fixture in <u>https://casambi.com/admin/</u> pages you can take the configuration into use with Utility app.

Utility app is designed for configuring eBLUE units. The supported devices are: **iPhone 4S** or later, **iPad Mini** or later, **iPad 3** or later and **iPod touch 5**<sup>th</sup> **gen** or later. It will also work with iPad but it is not optimized for it. Unfortunately there is no support for Android devices.

Go to web page <u>https://casambi.com/admin/</u> with your iOS smart device i.e. iPhone or iPad and log in with your admin account credentials.

After log in you will see a 'Install Utility app' button. Tap the button and there will be a dialog asking your permission to install the 'Casambi Utility'. Select Install and the installation will start.

#### Once the installation is complete open the Utility app.

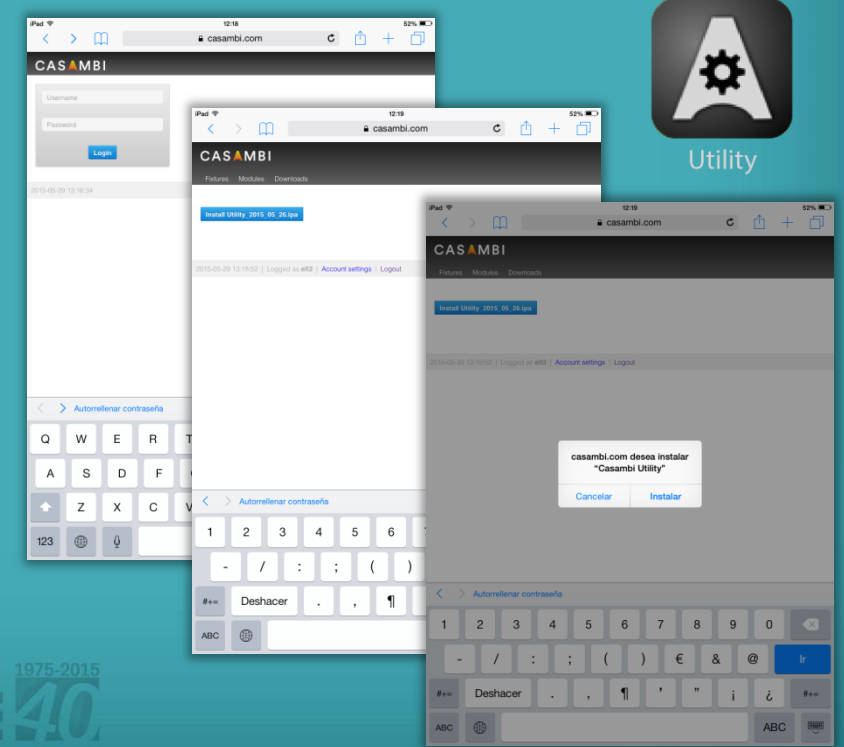

# **App Utility**

Log in to the Utility app with your admin account credentials. The 'Environment' setting should be **casambi.com**. After inserting your credentials tap '**Login**' in the top right corner.

After log in you can see 'Casambi Utility' screen.

To configure a single unit choose 'Unit configuration'.

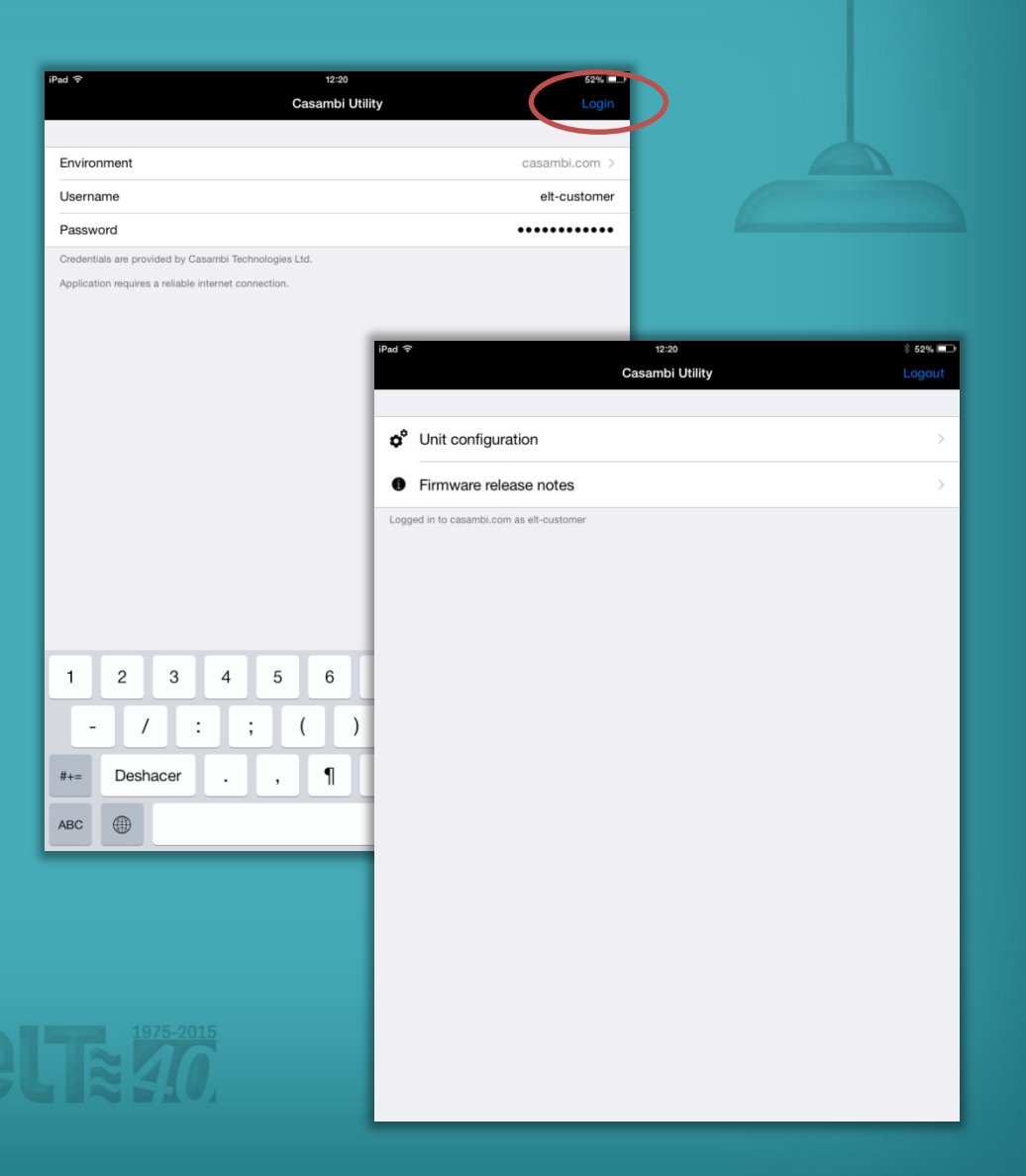

# Unit configuration

- Sie

alle Alle

If you selected the 'Unit configuration' option the 'Units' screen will open and you can see all the powered units that are found. If there is an arrow on top of a unit it means that there is a firmware update available for the unit. Select the unit you want to configure.

After selection the 'Unit' screen will open. In this screen you can see detailed information about the selected eBLUE unit.

To change the fixture type tap on the 'Fixture' text. The default setting is 'Fixture' 314, eBLUE DALI.

| ad      the second second seco | ts [3]<br>able devices. | \$ 50% <b></b> |               |                |
|----------------------------------------------------------------------------------------------------|-------------------------|----------------|---------------|----------------|
| Action                                                                                                    |                         | >              |               |                |
| Total units                                                                                                    |                         | 0 >            |               |                |
| Performs specified action for all eligible devices.                                                                                                    |                         |                |               |                |
| 314: eBLUE DALI<br>CEA3D81F8DCA<br>314: eBLUE DALI                                                                                                    | iPad ≎                  |                | 12:25<br>Unit | * 50% 📼        |
| 4DA0E4E538E8<br>314: eBLUE DALI                                                                                                    | FIXTURE                 |                |               | 314 >          |
| 2D042AA0966C                                                                                                    | Vendor                  |                |               | ELT            |
| This list contains units found nearby matching the given filte                                                                                                    | Model                   |                |               | eBLUE DALI     |
|                                                                                                    | Vendor ID               |                |               | 0              |
|                                                                                                    | FIRMWARE                |                |               |                |
|                                                                                                    | Firmware version        |                |               | 15.1           |
|                                                                                                    | Update status           |                |               |                |
|                                                                                                    |                         |                |               | 2              |
|                                                                                                    | Address                 |                |               | CEA3D81F8DCA > |
|                                                                                                    | Signal                  |                |               | -78 dBM        |
|                                                                                                    | Network ID              |                |               | Unpaired       |
|                                                                                                    | Unit ID                 |                |               | Unpaired       |
|                                                                                                    | Config revision         |                |               | 0              |
|                                                                                                    | Crash report            |                |               | N/A            |

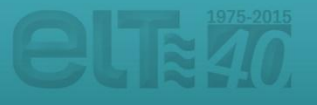

# Unit configuration

Unit

After tapping on the 'Fixture' text the app will open the 'Fixtures' screen. If the screen is empty please tap on the update **button** on the top right corner.

In the 'Fixtures' screen you can see all the fixture types available and you can select the fixture that you created in the https://casambi.com/admin/ pages.

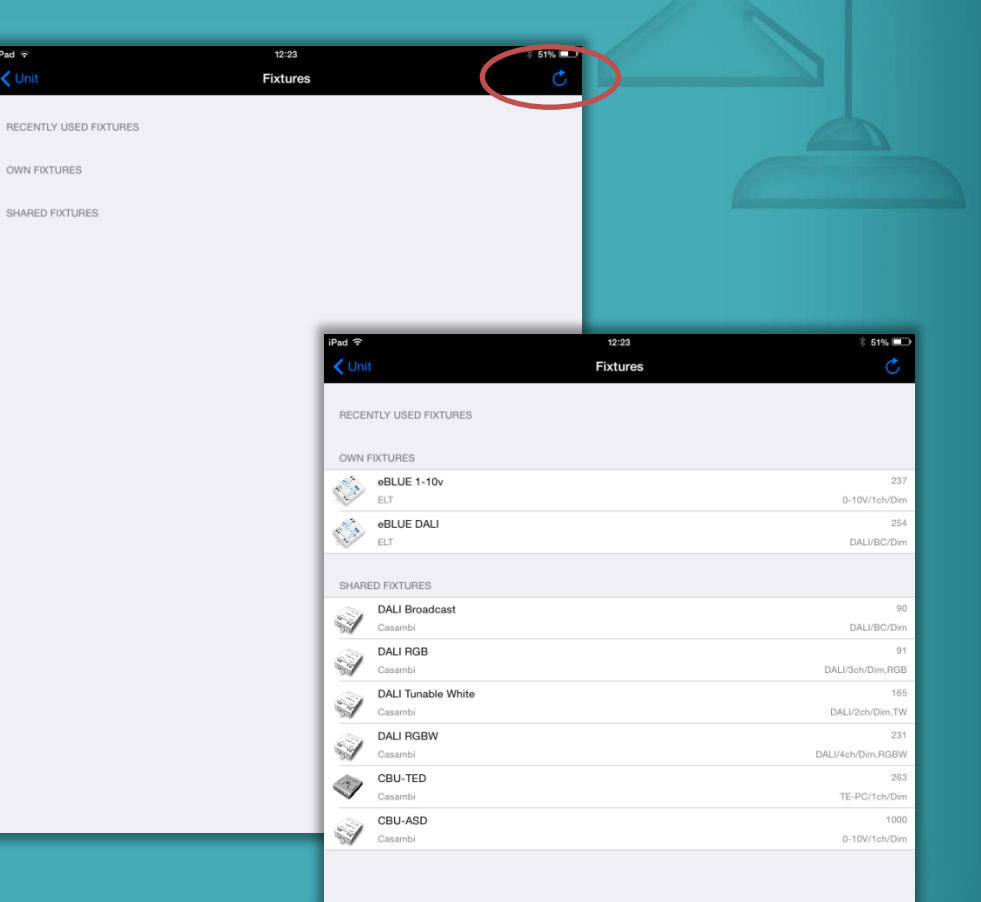

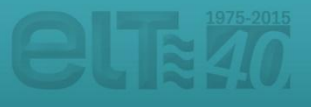

# Unit configuration

After selecting the fixture type the 'Unit' screen will open again and you can see the **update status**.

If the update succeeded there is text **'Success'**. If the update failed for some reason just repeat the steps above.

After successful update go back to the 'Units' screen. If you want to configure other units just power them on and repeat the steps.

|                       | ≵ 49% 📼>               |                |
|-----------------------|------------------------|----------------|
| XTURE                 |                        |                |
| xture                 | 314 >                  |                |
| endor                 | ELT                    |                |
| lodel                 | eBLUE DALI             |                |
| endor ID              | 0                      |                |
|                       |                        |                |
| rmware version        |                        |                |
| pdate status          | Uploading 100%         |                |
| eload firmware config | iRed @                 | 19:12          |
|                       | Back                   | Unit           |
| NIT                   |                        |                |
| ddress                | FIXTURE                |                |
| gnal                  |                        | 314 )          |
| etwork ID             | Vendor                 | ELI            |
| nit ID                | Model                  | eBLUE DAL      |
| onfig revision        | Vendor ID              | C              |
| rash report           | FIRMWARE               |                |
|                       | Firmware version       |                |
|                       | Update status          | Success        |
|                       | Reload firmware config |                |
|                       | UNIT                   |                |
|                       | Address                | 2D042AA0966C 3 |
|                       | Signal                 | -83 dBM        |
|                       | Network ID             | Unpaired       |
|                       | Unit ID                | Unpaired       |
|                       | Config revision        | C              |
|                       | Crash report           | N/A            |
|                       |                        |                |
|                       |                        |                |

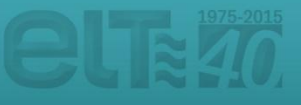

## **Fixture manufacturing**

After selecting the 'Unit configuration' option, the 'Units' screen will open and you will see all the powered units that can be found nearby.

The listed units may be filtered according to different parameters. After tapping on the '**Filter**' option, you could differentiate between units that have the same fixture ('By fixture'), belong to the same network ('By network'), need to update their fixture ('Needs update') or even the nearby devices which are closer to your smartphone / tablet ('Only nearby devices').

| Pad ବ                                         | 11:31                           | * 64% 💷        |            |
|-----------------------------------------------|---------------------------------|----------------|------------|
| Casambi Utility                               | Units [3]                       |                |            |
| Filter                                        |                                 | >              |            |
| Timer arrows to view (or perform action) for  | a portion of available devices. |                |            |
| Action                                        |                                 | >              |            |
| State                                         |                                 | >              |            |
| Total units                                   |                                 | 0 >            |            |
| Performs specified action for all eligible de | evices.                         |                | * au 🖘     |
| 313: eBLUE 1-10v<br>4DA0E4E538E8              | Back                            | Filter devices | Reset      |
| 313: eBLUE 1-10v<br>2D042AA0966C              | By fixture                      |                | Any >      |
| 313: eBLUE 1-10v<br>CEA3D81F8DCA              | Duratural                       |                | A          |
| This list contains units found nearby match   | By network                      |                | Any >      |
|                                               | Needs updat                     | te             | $\bigcirc$ |
|                                               | Only nearby                     | devices        | $\bigcirc$ |
|                                               |                                 |                |            |
|                                               |                                 |                |            |

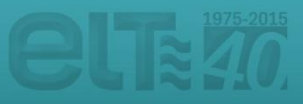

### **Fixture manufacturing**

Once the units that are about to be configured have been filtered, the desired process to be carried out can be selected by tapping on the "**Action**" option.

It is possible to update the firmware ('Update firmware'), reload the current firmware ('Reload firmware config') and even change the unit fixture ('Change fixture type'). All these changes will be carried out on a massive way in the listed units that have been previously filtered.

| iPad 후                                               | 11:31                                                           | 84% 📼                                              |                 |
|------------------------------------------------------|-----------------------------------------------------------------|----------------------------------------------------|-----------------|
| 🕻 Casambi Utility                                    | Units [3]                                                       |                                                    |                 |
|                                                      |                                                                 |                                                    |                 |
| Filter                                               |                                                                 | >                                                  |                 |
| Filter allows to view (or perform ac                 | ction) for a portion of available devices.                      |                                                    |                 |
| Action                                               |                                                                 | >                                                  |                 |
| State                                                |                                                                 | >                                                  |                 |
| Total units                                          |                                                                 | 0 >                                                |                 |
| Performs specified action for all el                 | ligible devices.                                                |                                                    | _               |
| 313: eBLUE 1-10v<br>4DA0E4E538E8<br>313: eBLUE 1-10v | iPad 중                                                          | 11:31<br>Select action                             | \$ 64% <b>D</b> |
| 2D042AA0966C                                         | Update firm                                                     | Iware<br>er firmware if necessary                  | >               |
| 313: eBLUE 1-10v<br>CEA3D81F8DCA                     | Reload firm<br>Updates fixture                                  | ware config<br>config (and firmware, if necessary) | >               |
| This list contains units found near                  | by matching the given filter.<br>Change fixt<br>Units must be u | ture type                                          | >               |
|                                                      |                                                                 |                                                    |                 |

## **Fixture manufacturing**

Once the desired option has been selected, the 'Units' screen will open again. To start the process, tap on 'State' option.

Once the process has been successfully finished, the option '**Completed**' will be displayed in the status tab. Otherwise, the steps above should be repeated.

| iPad 🗢 11                                                         | 132 🖇 💷                                                                       |                              |
|-------------------------------------------------------------------|-------------------------------------------------------------------------------|------------------------------|
| Casambi Utility Unit                                              | ts [3]                                                                        |                              |
|                                                                   |                                                                               |                              |
| Filter                                                            | >                                                                             |                              |
| Filter allows to view (or perform action) for a portion of availa | able devices.                                                                 |                              |
| Action                                                            |                                                                               |                              |
| Chapard Minister DALI                                             |                                                                               |                              |
| State                                                             | Running [0] >                                                                 |                              |
| Total units                                                       | 0 >                                                                           |                              |
| Performs specified action for all eligible devices.               | iPad 🗢 11:32                                                                  | * 63%                        |
| 313: eBLUE 1-10v<br>4DA0E4E538E8                                  | Casambi Utility Units [3]                                                     |                              |
| 313: oBLUE 1-10v<br>2D042AA0966C                                  | Filter<br>ary                                                                 | >                            |
| 313: eBLUE 1-10v<br>CEA3D81F8DCA                                  | Filter allows to view (or perform action) for a portion of available devices. |                              |
| This list contains units found nearby matching the given filter   | r. Change to 314:eBLUE DALI                                                   |                              |
|                                                                   | State                                                                         | Completed [3] >              |
|                                                                   | Total units                                                                   | 3 >                          |
|                                                                   | Performs specified action for all eligible devices.                           |                              |
|                                                                   | 314: eBLUE DALI                                                               | -84 dBM                      |
|                                                                   | 4DADE4ED30E0                                                                  | V15.1                        |
|                                                                   | 314: eBLUE DALI<br>2D42AA0966C                                                | -80 dBM<br>Unpaired<br>V15.1 |
|                                                                   | 314: eBLUE DALI<br>CEA3D31F8DCA                                               | -74 dBM<br>Unpaired<br>V15.1 |
|                                                                   | This list contains units found nearby matching the given filter.              |                              |

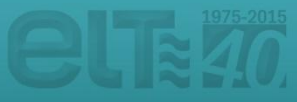